## Website- https://www.payworks.ca/

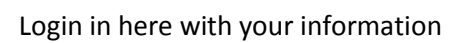

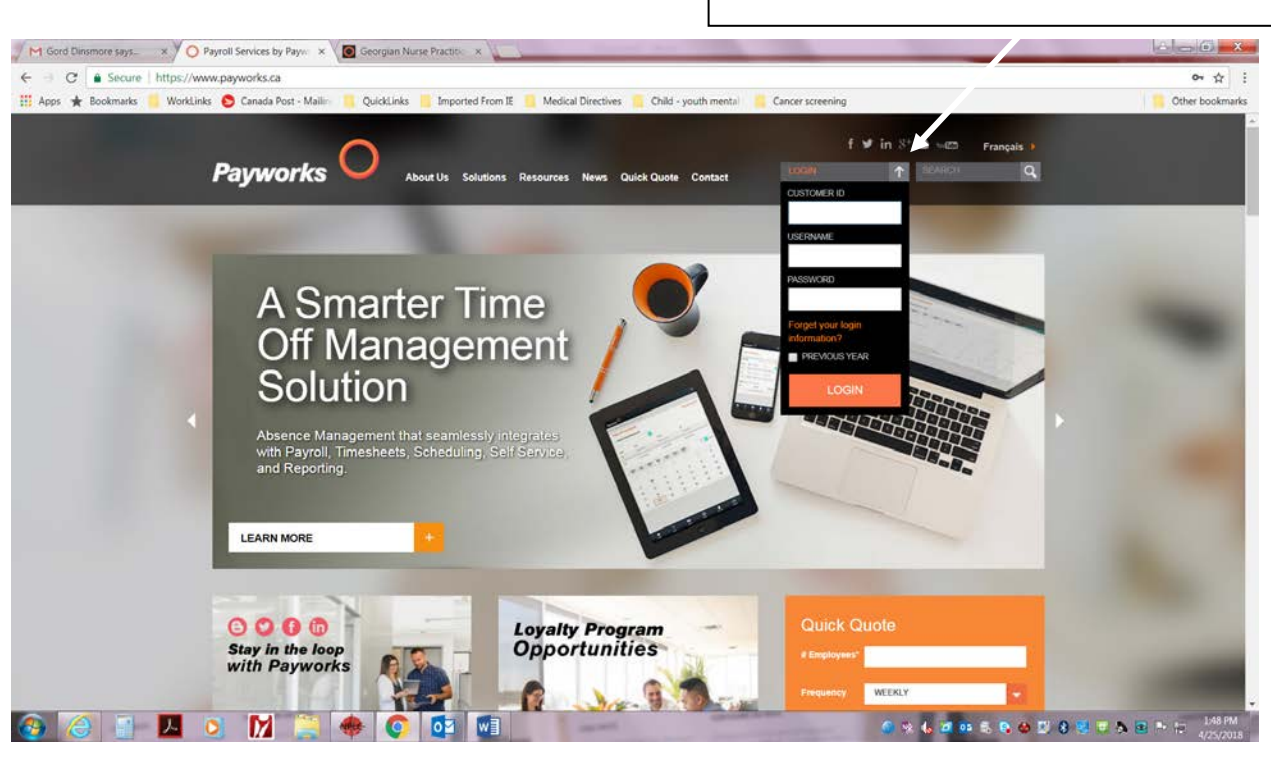

## Page will then look like this

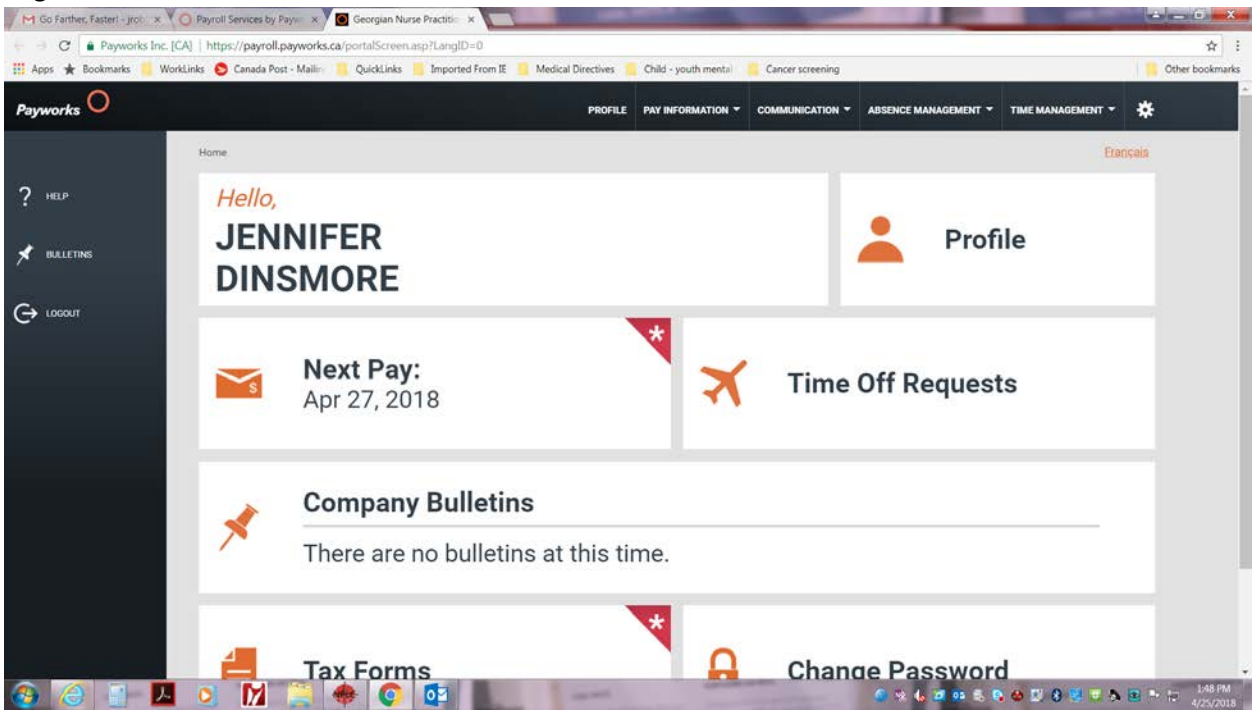

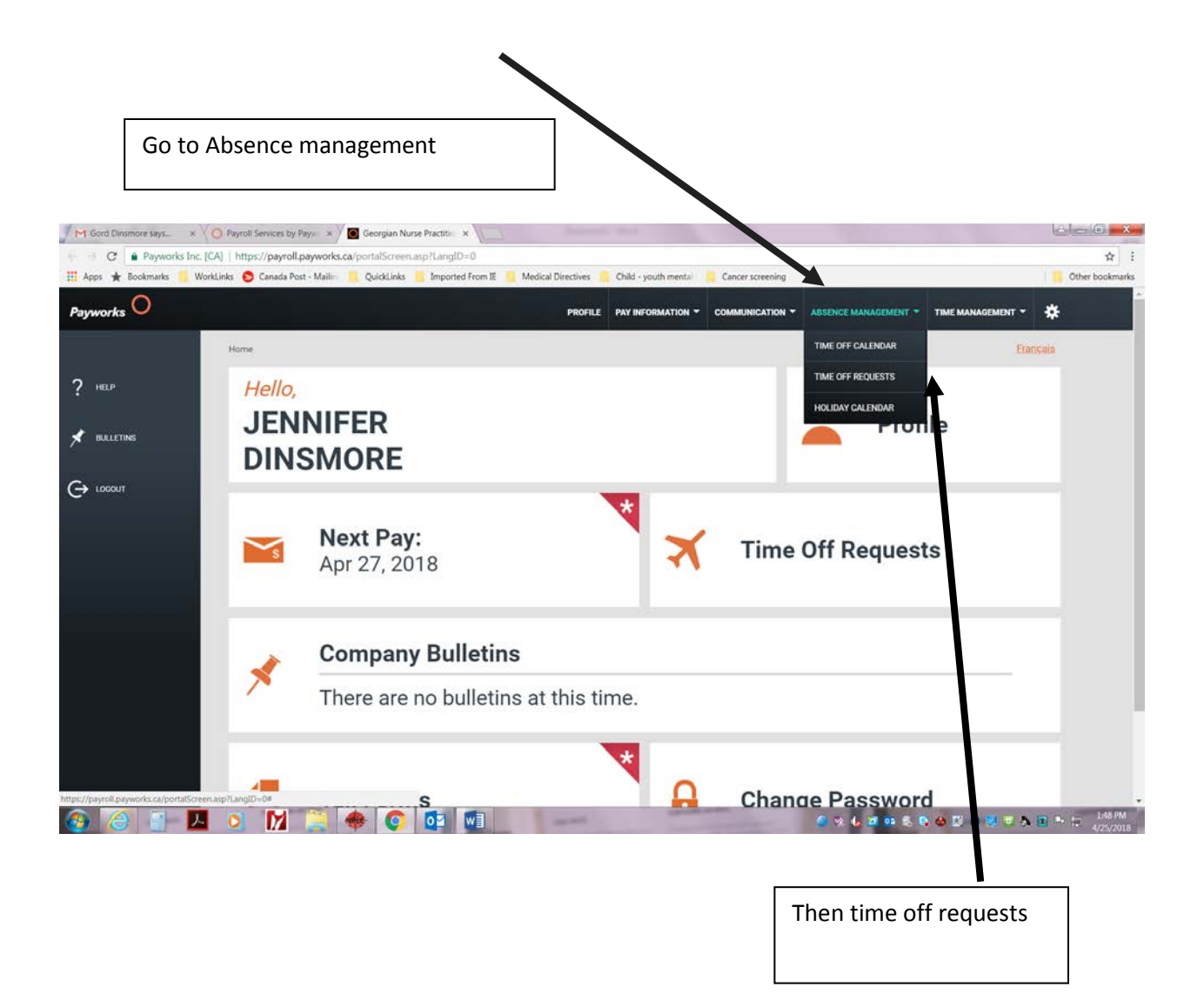

To add new requests click on the green plus sign

| ookmarks 🧧 Work | Links 🜔 Canada Post  | - Mailin 🧧 Quick      | Links 🧧 Imported From IE | Medical Directives | Child - youth mental | Cancer screening |                      |                   |           |
|-----------------|----------------------|-----------------------|--------------------------|--------------------|----------------------|------------------|----------------------|-------------------|-----------|
| 0               |                      |                       |                          | PROFILE            |                      |                  | ABSEN, "MANAGEMENT - | TIME MANAGEMENT 👻 | *         |
|                 | Home   Absence Ma    | anagement   Time I    | Off Requests             |                    |                      |                  |                      | Eu                | nçais     |
|                 | TIME OFF REQUESTS    |                       |                          |                    |                      |                  |                      |                   |           |
|                 | Upcoming             |                       | Pas                      | st                 |                      |                  |                      |                   |           |
|                 |                      |                       |                          |                    |                      |                  |                      | X                 |           |
|                 | Status               | Туре                  | From •                   | То                 | Start                | End -            | Total Hrs            | Duration -        |           |
|                 | $\odot$              | Vacation              | Mon Jul 9, 2018          | Fri Jul 13, 2018   | 8.00 am              | 3:30 pm          | 37.50                | 5 days 📏          |           |
|                 | 0                    |                       | Tue Aug 7 2011           |                    | *                    |                  |                      | 14mm (X           | 11        |
|                 |                      |                       |                          |                    | a con anii           |                  |                      |                   | н         |
|                 |                      |                       |                          |                    |                      |                  |                      |                   | Ш         |
|                 | Balances as          | a of Fri Apr 20, 201  | • 0                      |                    |                      |                  |                      |                   |           |
|                 | Type 🔺               |                       |                          |                    | Accrual Balanc       | e                |                      | Total Requested   | 1         |
|                 | Georgian Nurse Pract | Itlaner-Led Clinic 00 | 1440                     |                    |                      |                  |                      | @Payworks I       | nc., 2018 |

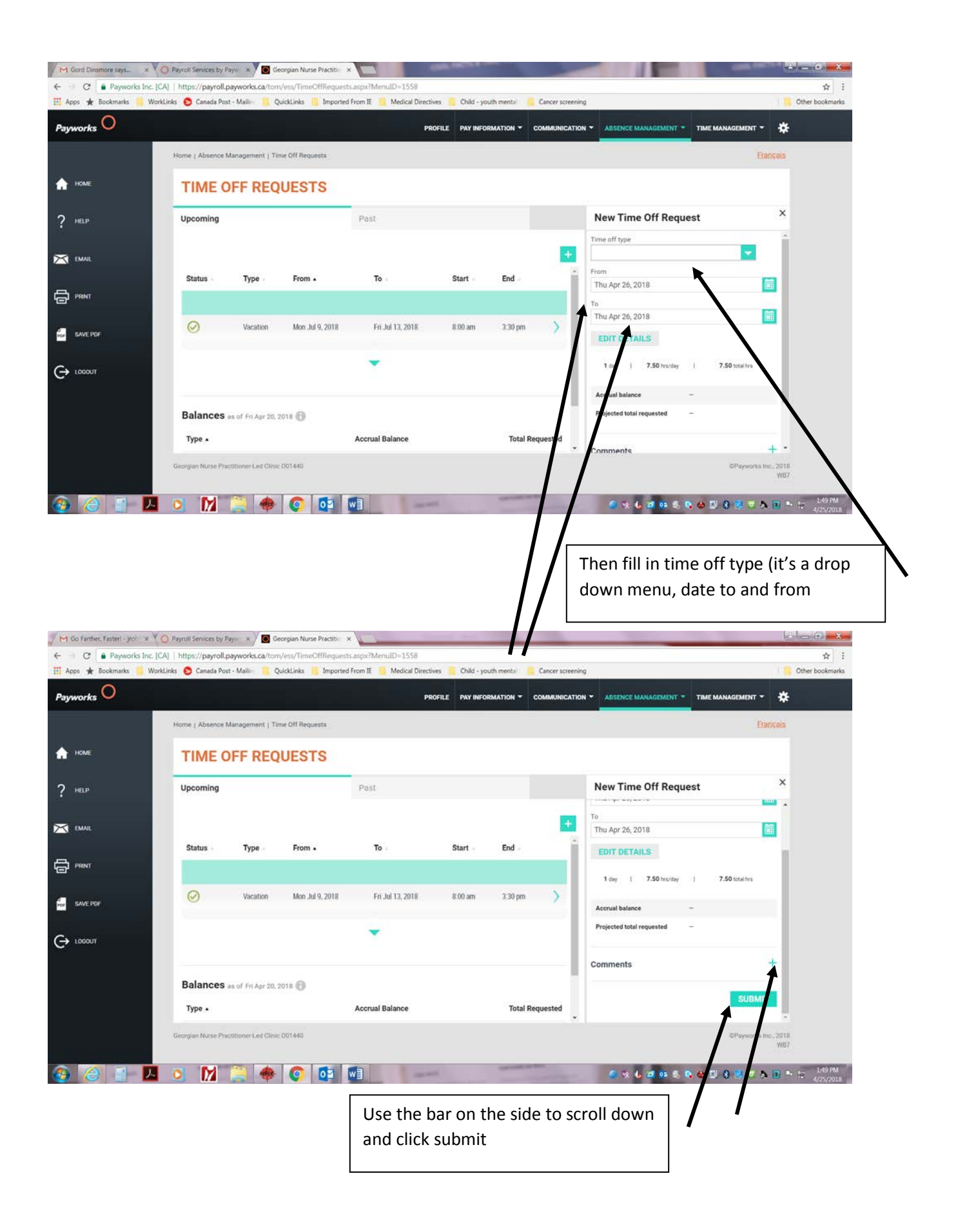